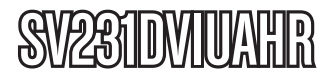

# **Instruction Manual**

# **DVI USB KVM Switch**

2-Port High Resolution USB, DVI Dual-Link KVM Switch with Audio

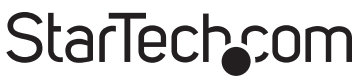

Hard-to-find made easy

Manual Revision:12/16/2010 For the most up-to-date information, please visit www.startech.com

#### FCC Compliance Statement

This equipment has been tested and found to comply with the limits for a Class B digital device, pursuant to part 15 of the FCC Rules. These limits are designed to provide reasonable protection against harmful interference in a residential installation. This equipment generates, uses and can radiate radio frequency energy and, if not installed and used in accordance with the instructions, may cause harmful interference to radio communications. However, there is no guarantee that interference will not occur in a particular installation. If this equipment does cause harmful interference to radio or television reception, which can be determined by turning the equipment off and on, the user is encouraged to try to correct the interference by one or more of the following measures:

- Reorient or relocate the receiving antenna.
- · Increase the separation between the equipment and receiver.
- Connect the equipment into an outlet on a circuit different from that to which the receiver is connected.
- · Consult the dealer or an experienced radio/TV technician for help.

#### Use of Trademarks, Registered Trademarks, and other Protected Names and Symbols

This manual may make reference to trademarks, registered trademarks, and other protected names and/or symbols of third-party companies not related in any way to StarTech.com. Where they occur these references are for illustrative purposes only and do not represent an endorsement of a product or service by StarTech.com, or an endorsement of the product(s) to which this manual applies by the third-party company in question. Regardless of any direct acknowledgement elsewhere in the body of this document, StarTech.com hereby acknowledges that all trademarks, registered trademarks, service marks, and other protected names and/or symbols contained in this manual and related documents are the property of their respective holders.

# **Table of Contents**

| Introduction                | 1  |
|-----------------------------|----|
| Packaging Contents          | 1  |
| System Requirements         | 1  |
| Installation                | 2  |
| Front View                  | 3  |
| Rear View                   | 3  |
| Operation                   | 5  |
| Front Panel                 | 5  |
| HotKey Control              | 5  |
| Alternative Hotkey Commands | 8  |
| Change Leading Hotkey       | 9  |
| Specifications              | 10 |
| Technical Support           | 11 |
| Warranty Information        | 11 |

# Introduction

The SV231DVIUAHR 2-Port High Resolution Dual-Link DVI USB KVM Switch provides simple, yet comprehensive control of 2 directlyconnected computers, as well as audio switching capability and support for high resolution applications (supports resolutions beyond 1080p: 2560x1600 @ 60Hz, up to 3840 x 2400 at lower refresh rates, and Apple Cinema quality resolutions), offering a superior KVM switching solution that integrates perfectly into demanding imaging, medical, and multimedia environments.

This 2-port DVI USB KVM Switch is compatible with all USB-supported operating systems, and features a built-in USB 2.0 hub that allows you to share additional (up to 2) high speed USB devices between computers.

## Packaging Contents

- 1 x KVM Switch
- 1 x Instruction Manual
- 1 x Rubber Foot Pad set
- 1 x Universal Power Adapter

## System Requirements

- DVI-D enabled display device (i.e. monitor, projector, HDTV, etc.)
- DVI-D and USB enabled computer system
- A standard 104-key wired USB keyboard
- A standard 3-button wired USB mouse

# Installation

**NOTE:** Prior to the installation, please power off all devices that will be connected to this system.

Ensure that all devices you will connect are properly grounded.

Place cables away from fluorescent lights, air conditioners, and machines that are likely to generate electrical noise.

If you experience any problems using a USB KVM switch, the following BIOS setup changes may be necessary for PC users and not necessary for Mac users:

- Set HALT ON ERROR to ALL BUT KEYBOARD.
- In PNP AND PCI SETUP, set PNP OS INSTALLED to YES and set USB IRQ to ENABLED.

Different systems may use different naming, so contact your system manufacturer for further assistance with these settings.

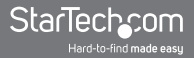

### **Front View**

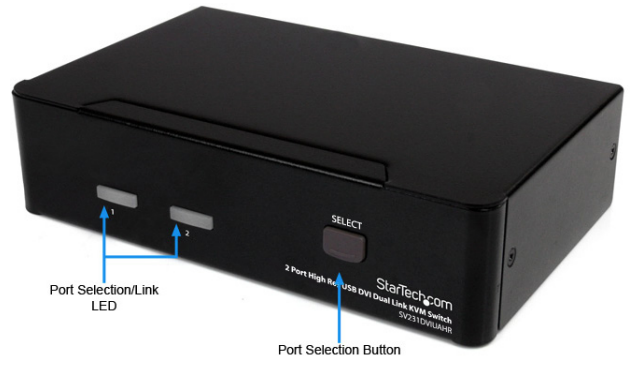

### **Rear View**

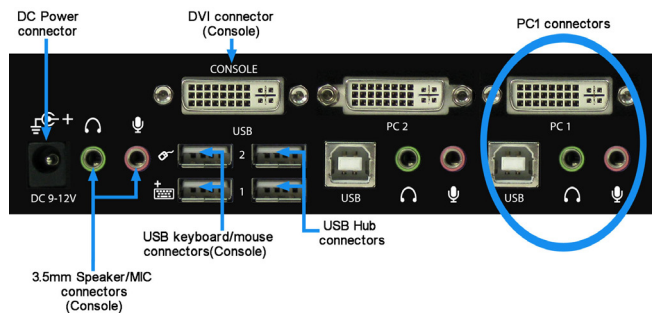

### **Console Connection**

Before installation, ensure that all devices and computers to be connected to the KVM switch are powered off.

- 1. Connect a DVI-capable monitor to the Console's DVI port.
- 2. Plug a USB keyboard and a USB mouse to any two of the Console's USB ports as shown below.

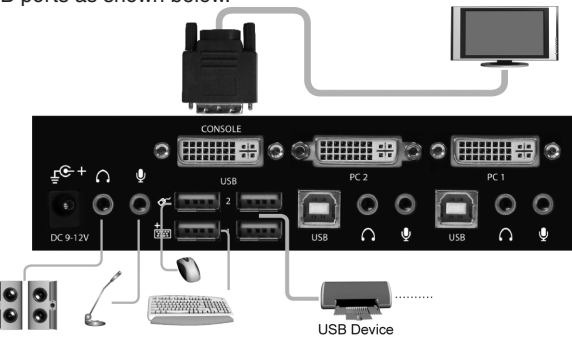

### **Computer Connection**

- 1. Use a male-to-male cable to connect from a computer's DVI port to the KVM switch's DVI port of PC side, as shown below.
- 2. Use a USB A-B Cable to connect from the KVM switch's USB port (B connector, square connector) to the USB port on the corresponding computer (A connector, flat connector), as shown below.

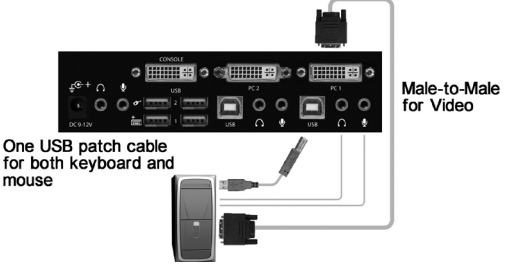

# Operation

### Front Panel

#### On-line LED / Selected LED

When the LED turns green, the connected computer is powered-on. When a computer is selected, its corresponding red LED illuminates.

#### Push Buttons

Pressing the "Select" button switches between ports.

### HotKey Control

A Hotkey command is a short keyboard sequence for selecting a computer, activating computer scan, etc. A hotkey sequence starts with two left <CTRL> keystrokes (successively within 0.2 seconds) followed by one or two more keystrokes. A built-in tone generator creates a high-pitch beep for correct hotkey command; otherwise, one low-pitch beep is generated for errors and the bad key sequence will not be forwarded to the selected computer.

**NOTE:** Press and hold Left <SHIFT> and press <NumLock> twice, then release <SHIFT> followed by pressing left <CTRL> once, which will enable / disable the hotkey feature.

#### To select a computer:

Left <CTRL> + Left <CTRL> + <1> (Example: Selects the computer at port 1.) Left <CTRL> + Left <CTRL> + <2> (Example: Selects the computer at port 2.)

NOTE: Do not use the keypad on the right-side of the keyboard.

#### Auto Scan

The KVM automatically scans through the powered-on computers in sequence on a fixed time interval (see Scan Time below).

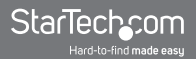

To start Auto Scan:

#### Left <CTRL> + Left <CTRL> + <F1>

To abort the Auto Scan mode, press the left <CTRL> key twice. When Auto Scan detects any keyboard activity, it suspends the scanning till the activity stops; it then resumes with the next computer in sequence. The length of the Auto Scan interval (Scan Time) is adjustable, see below.

Manual Scan allows users to manually switch back and forth between powered-on computers.

#### Left <CTRL> + Left <CTRL> + <F2>

To select the previous or the next computer, press <UP> or <DOWN> arrow keys. To abort the Manual Scan, press any other key.

#### Scan Time

Four options are available for users to set the Scan Time duration, it Includes 3, 8, 15 and 30 seconds.

Note: Scan Time is set to 3 seconds by default.

To adjust Scan Rate, set the scan time of duration before switching to the next computer:

#### Left <CTRL> + Left <CTRL> + <F3>

The KVM Switch generates 1 to 4 beeps indicating a scan time duration for 3, 8, 15 or 30 seconds respectively.

#### Audio Lock

There are two options for Audio Lock: ON and OFF.

When ON, audio selection follows computer selection. When OFF, audio selection stops following computer selection. It is useful if you want to listen to a particular computer's audio signal while operating other computers.

#### Left <CTRL> + Left <CTRL> + <F5>

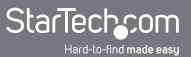

The KVM switch beeps once or twice corresponding to ON and OFF respectively.

To change which computer port the audio stays on to the currently selected port, press the following hotkey:

#### Left <CTRL> + Left <CTRL> + <A>

#### **USB-Port Rule**

There are two settings for USB-Port Rule: ON or OFF. When set to 'ON', the USB Hub ports follows computer selection. When set to 'OFF', the USB Hub ports stays on the currently selected PC port.

Press the hotkey below to turn ON/OFF the USB-Port Rule:

#### Left <CTRL> + Left <CTRL> + <F7>

To change the PC port that the USB hub stays on to the currently selected PC port, press the following hotkey:

#### Left <CTRL> + Left <CTRL> + <U>

**NOTE:** Please make sure that installation of the USB device has been accomplished before switching to the next computer.

### **Alternative Hotkey Commands**

In addition to the Left <CTRL> + Left <CTRL> hotkeys, there are two alternative hotkey sequences available.

For the following operations, users may press <ScrollLock> twice instead of pressing left <CTRL> twice.

#### To select a computer:

#### <ScrollLock> + <ScrollLock> + <1>

(Example: Select the computer at port 1.)

#### <ScrollLock> + <ScrollLock> + <2>

(Example: Select the computer at port 2.)

NOTE: Do not use the keypad at the right of the keyboard.

For those keyboards that do not have or support <ScrollLock>, please press and HOLD the Left <SHIFT> and press <NumLock> twice instead of pressing Left <CTRL> twice.

#### To select a computer:

hold Left <SHIFT> + press <NumLock> + press <NumLock> then release <SHIFT> + press <1>

Example: Select the computer at port 1.)

#### hold Left <SHIFT> + press <NumLock> + press <NumLock> then release <SHIFT> + press <2>

(Example: Select the computer at port 2.)

**NOTE:** Do not use the keypad at the right of the keyboard.

### **Change Leading Hotkey**

The default leading hotkey sequence involves pressing the left <CTRL> twice in succession (e.g. left <CTRL> + left <CTRL>). This can be changed to the right <CTRL> key instead, to avoid accidental activation due to using the left <CTRL> key for functions such as Copy/Paste.

To change the leading hotkey sequence to Right <CTRL>:

#### Left <CTRL> + Left <CTRL> + hold <ALT> + press Right <CTRL>

All hotkey commands that previously required pressing the Left <CTRL> will be switched to requiring the right <CTRL> instead.

To change the leading hotkey sequence back to Left <CTRL>:

#### Right <CTRL> + Right <CTRL> + hold <ALT> + press Left <CTRL>

# **Specifications**

| Number of Ports                   | 2                             |  |
|-----------------------------------|-------------------------------|--|
| Computer Connectors<br>(per port) | 1 x USB type B female         |  |
|                                   | 1 x 29-pin DVI female         |  |
|                                   | 2 x 3.5mm Audio female        |  |
| Console Connectors                | 4 x USB type A female         |  |
|                                   | 1 x 29-pin DVI female         |  |
|                                   | 2 x 3.5mm Audio female        |  |
| LEDs                              | 2 x Port Selection/Link       |  |
| Maximum Video Resolution          | 2560x1600*                    |  |
| Port Selection Modes              | Push button, hotkeys          |  |
| Audio Support                     | Yes                           |  |
| Cascadable                        | No                            |  |
| Maximum Cable Length              | 4.6 m (15 ft) for USB         |  |
| Power Adapter                     | 5VDC, 2000mA, center positive |  |
| Operating Temperature             | 0°C ~ 40°C (32°F ~ 104°F)     |  |
| Storage Temperature               | -20°C ~ 60°C (-4°F ~ 140°F)   |  |
| Humidity                          | 0% ~ 80% RH                   |  |
| Dimensions                        | 159.0mm x 100.0mm x 40.0mm    |  |
| Weight                            | 640 g                         |  |

\* Resolutions exceeding 2560x1600 can be obtained by using a lower refresh rate. Example: 3840x2400 @ 30Hz

# Technical Support

StarTech.com's lifetime technical support is an integral part of our commitment to provide industry-leading solutions. If you ever need help with your product, visit www.startech.com/support and access our comprehensive selection of online tools, documentation, and downloads.

# Warranty Information

This product is backed by a three year warranty.

In addition, StarTech.com warrants its products against defects in materials and workmanship for the periods noted, following the initial date of purchase. During this period, the products may be returned for repair, or replacement with equivalent products at our discretion. The warranty covers parts and labor costs only. StarTech.com does not warrant its products from defects or damages arising from misuse, abuse, alteration, or normal wear and tear.

#### Limitation of Liability

In no event shall the liability of StarTech.com Ltd. and StarTech.com USA LLP (or their officers, directors, employees or agents) for any damages (whether direct or indirect, special, punitive, incidental, consequential, or otherwise), loss of profits, loss of business, or any pecuniary loss, arising out of or related to the use of the product exceed the actual price paid for the product. Some states do not allow the exclusion or limitation of incidental or consequential damages. If such laws apply, the limitations or exclusions contained in this statement may not apply to you.

# StarTechcom

Hard-to-find made easy

StarTech.com has been making "hard-to-find easy" since 1985, providing high quality solutions to a diverse IT and A/V customer base that spans many channels, including government, education and industrial facilities to name just a few. We offer an unmatched selection of computer parts, cables, A/V products, KVM and Server Management solutions, serving a worldwide market through our locations in the United States, Canada, the United Kingdom and Taiwan.

Visit **www.startech.com** today for complete information about all our products and to access exclusive interactive tools such as the Cable Finder, Parts Finder and the KVM Reference Guide.